## WELCOME

You have now become the owner of the A116i. This phone offers you the versatility of Android coupled with the trusted craftsmanship of Micromax. Get ready to enjoy the joyride

- Android 4.1.2
- 1.2GHz Quad Core Processor
- Dual SIM support
- 8 MP Rear Camera
- Pinch Zoom Feature
- 5 Inch Capacitive Touch screen
- HSDPA
- HSUPA
- GPS
- Bluetooth
- Memory Card Support
- Voice Search

# THE ANDROID ADVANTAGE

Micromax A116i comes with Jelly Bean 4.1 that is capable of performing various functions just like your personal computer and can be personalized according to your own needs. For example, you can add and remove applications or upgrade existing applications to improve the functions. At the Android market, an ever growing range of applications, games, movies, and books are available for you to download.

## **READ ME FIRST**

- Please read all safety precautions and this manual carefully before using your device to ensure safe and proper use.
- The descriptions in this manual are based on the default settings of your device.
- Available features and additional services may vary by device, software, or service provider.
- Applications and their functions may vary based on the country, region, software or hardware specifications. Micromax is not liable for performance issues caused by third-party applications.

## DISCLAIMERS

 The colors, specifications, functions and graphics shown/mentioned in the user manual may differ from the actual product. In such a case, the latter shall govern. Images shown are for representation purpose only. Specifications are subject to change without prior notice. Micromax keeps the right to modify the content in this user guide without prior notice.

- Upon first use of your device, your device will send information related to your mobile, IMEI numbers, location details and other software details through SMS\* automatically. This information may be used as further specified in Micromax privacy policy\*\*.
- Talk and standby times are affected by network preferences, type of SIM cards, connected accessories and individual usage patterns. Services and some features may be dependent on the network, service/content providers, SIM cards, compatibility of the devices used and the content formats supported.
- Other product logos and company names mentioned herein may be trademarks or trade names of their respective owners.

\*Operator tariff shall be applicable for SMS.

\*\*Micromax privacy policy is available at www.micromaxinfo.com.

# **PHONE LAYOUT**

The following figure shows the phone layout along with the keys and parts for your reference.

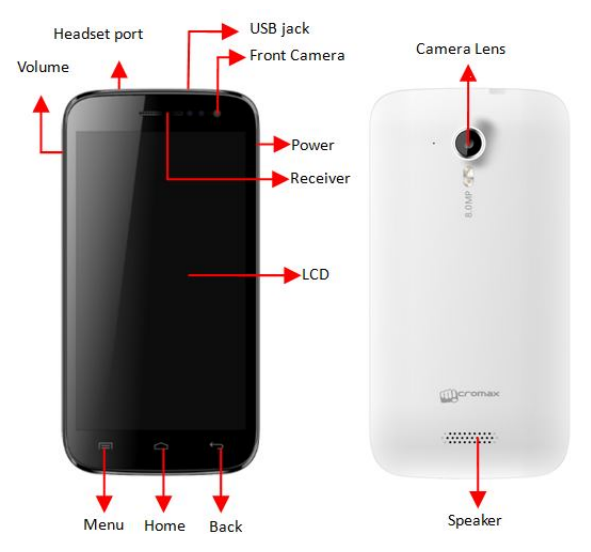

# **GETTING STARTED**

## INSERT SIM CARD

- 1. Switch off the mobile phone and remove the rear cover and battery.
- 2. Insert the SIM card(s) correctly in the card slot(s) as shown below.

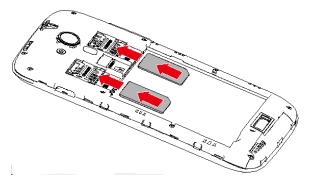

3. Finally, insert the battery and place back the rear cover of the mobile phone.

## INSERT MEMORY CARD

- 1. Switch off the mobile phone and remove the rear cover and battery.
- 2. Insert the memory card into the slot as shown in the diagram:

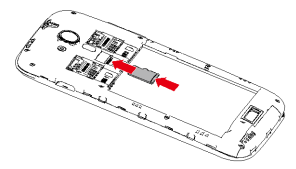

Note: Use only compatible memory cards approved by Micromax with this device. Incompatible cards may damage the card and the device and corrupt data stored on the card.

## USING THE TOUCH SCREEN

Please refer to the preceding phone layout for a better understanding:

You can use the touch screen in the following ways:

| Touch          | Acts on items on the screen, such as application and settings<br>icons, to type letters and symbols using the onscreen<br>keyboard, or to press onscreen buttons                                                                                                    |
|----------------|----------------------------------------------------------------------------------------------------|
| Touch and hold | Touch and hold an item on the screen until an action occurs                                                                                                    |
| Drag           | Touch and hold an item and move your finger on the screen<br>until you reach the target position                                                                                                    |
| Swipe or slide | Quickly slide your finger across the surface of the screen,<br>(without dragging an item). For example, slide the screen up<br>or down to scroll a list                                                                                                    |
| Double-tap     | Tap quickly twice on a webpage, map, or other screen to<br>zoom. For example, double-tap a section of a webpage in<br>Browser to zoom that section to fit the width of the screen.<br>You can also double-tap to control the zoom in Maps, and in<br>other applications. |
| Pinch          | In some applications you can zoom in and out by placing two<br>fingers on the screen at once and pinching them together (to<br>zoom out) or spreading them apart (to zoom in).                                                                                           |
| Rotate the     | On most screens, the orientation of the screen changes as                                                                                                    |
| screen         | you rotate it. You can turn this feature on and off                                                                                                    |

#### **CUSTOMIZE HOME SCREEN**

You can add applications, shortcuts, widgets, and other items to any part of the Home screen or change the wallpaper.

- Enter Launcher, long press and hold an application till the screen vibrates, and then release your finger hold.
- Long press and hold the widget or icon you want to move. Once the device vibrates, don't release your hold on the icon. Drag the widget or icon to a new location on the screen.

#### MANAGE NOTIFICATIONS

Your notification icons inform you of new messages and events.

When you receive a notification, its icon appears in the status bar, along with a summary that appears only briefly.

Drag the status bar down from the top of the screen as shown below.

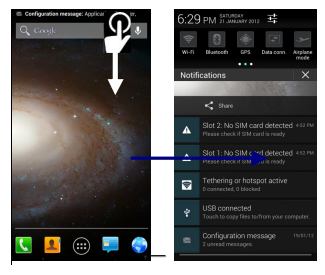

The Notifications panel displays your network provider name and a list of your

current notifications.

Drag the tab at the bottom of the Notifications panel to the top of the screen. Or just press the back button. The panel also closes when you touch a notification to respond to it.

#### TOOLKITS

Slide the home-screen to view Toolkits and to access and choose various tools available on your handset.

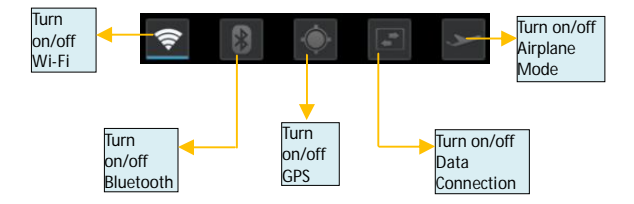

# **Using Your Phone**

## SWITCH ON/OFF

To switch on your device, press and hold the Power key.

In standby mode, press and hold the Power key to open phone options. Next, press the **Power off** option that appears on the display. In the same way, you can reboot your phone.

**UNLOCK THE PHONE** 

You can lock the phone using Pattern lock, PIN, Password or Slide lock.

To unlock the phone, do one of the following:

- Press and hold the **Power** key. The LCD shows up with a lock.
- Slide the lock to with your finger to unlock the phone.

If the phone lock has been activated, you need to enter the password to unlock.

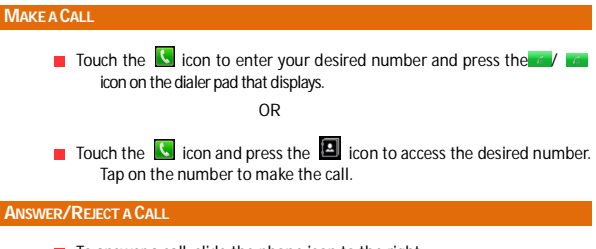

- To answer a call, slide the phone icon to the right.
- To reject a call, slide the phone icon to the left.

MAKE AN INTERNATIONAL CALL

In dialing mode, press and hold the 0 key, until the + sign appears on the screen.

Enter the desired international code and then the complete phone number and make the call.

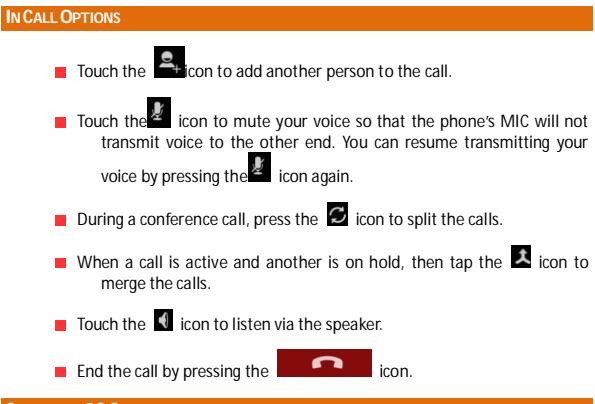

## **CONFIGURE 3G CONNECTION**

You do not need to configure your 3G connection. When you obtain a 3G enabled SIM from your service provider, your A116i automatically latches on to the network allowing you to enjoy the features of 3G. You can also activate 3G on your existing SIM. For this it is advised to contact your service provider.

## **CHANGE SCREEN DISPLAY ORIENTATION**

You can change the orientation of your screen by rotating the phone in landscape or portrait view.

### LISTEN TO MUSIC

#### Menu > Music

You will be presented with the list of available songs to play. You can listen to music by tapping the required icons.

## SEND MESSAGES

#### Menu > Messaging

You can compose a new message or reply to existing messages in the list.

#### ADD CONTACTS TO PHONEBOOK

#### Menu > Dialpad

Dial a number and click on

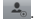

You can either create a new contact or can add the number to existing contacts.

#### **BROWSE THE INTERNET**

- Go to Browser.
- Enter the web address and click 'Go'

Note: To browse the Internet, your Internet settings need to be configured first. You can refer to the Frequently Asked Questions section of the User Guide.

TRANSFER DATA VIA USB

- Connect the phone with the PC/laptop using the USB cable supplied with this device.
- Drag the notification header downwards (on the top portion of the LCD, tap and drag down your finger).

#### Tap USB Connected > Turn on USB Storage.

The file dialog will open on your PC for file transfer between the PC and  $\ensuremath{\mathsf{Phone.}}$ 

## USING MY A116I AS A MODEM FOR INTERNET CONNECTIVITY

You can use your A116i as a modem and connect your PC or laptop to the Internet when required. You can do this via:

USB Tethering

Wi-Fi Hotspot

## **Connectivity via USB Tethering**

You need to insert a data service enabled SIM card in your phone.

Connect your A116i to your computer through the USB cable.

## Go to Settings> Wireless & networks> More>Tethering & portable hotspot > USB Tethering.

The driver installation window will pop up on your PC or laptop.

Install the driver as suggested.

You can now start using the Internet service via your A116i.

Note: Your mobile operator will charge you based on your GPRS data usage.

#### Connectivity via Wi-Fi Hotspot

You need to insert a data service enabled SIM card on your phone to use your A116i as a router.

 Go to Settings> Wireless & networks>More>Tethering & Portable hotspot> Wi-Fi Hotspot.

Configure your Wi-Fi hotspot as suggested.

Make sure your computer has Wi-Fi. After connecting to the Wireless network, you can use the GPRS service from your A116i.

Note: Your mobile operator will charge you based on your GPRS data usage.

## **OTHER NOTABLE FEATURES**

## **CAPTURE PHOTOS AND VIDEOS**

#### Menu > Camera

Use the slider that displays to shift between camera and video mode.

Features:

- 8 Megapixel Rear Camera with 4x Zoom (Camera mode)
- White Balance/ Color Effect/ Scene Mode

Use Voice Command

## Menu > Voice Search

Use voice commands to access various useful features on your A116i.

- Tap on V icon.
- Issue your desired voice command to the phone.

## USE THE PINCH ZOOM FEATURE

You can open any image or web page and then use your thumb and index finger to zoom the display through the pinch gesture as illustrated below.

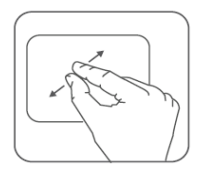

## SYNCHRONIZE CONTACTS LIST

### Settings> Accounts>Add Account

- You can either add a new account or can use existing account.
- Enter your Email ID and Password and tap Next.

Enter/edit the domain/username and server if required for corporate account.

Choose the account options that display and tap Next.

Follow the suggested steps.

Your contacts synchronization will be complete in a few seconds.

To auto-sync an existing account:

Tap on an existing account.

Tap **Sync Contacts**. (All phone contacts will be copied to that email account with details).

For this feature to work, you need to have Internet connectivity via your SIM or Wi-Fi. If your Sync does not proceed as expected, check whether data option is set to ON.

### **RECORD SOUND**

## Menu > Sound recorder

Tap the conto start recording. Tap the conto stop the recording.

## **SAFETY PRECAUTIONS**

| ſ | , | Ŷ |   |
|---|---|---|---|
| k | L | : | 7 |

Remember to comply with legal requirements and local restrictions when using the phone.

| ſ | ĺ |
|---|---|
| Ľ | l |

Your Phone's radio waves may interfere with inadequately shielded medical devices. Consult a physician or manufacturer of the medical device to know whether they are adequately shielded from external Radio Frequency. Switch off your device when regulations require you to do so.

Always keep the phone and accessories out of reach of small children. Small parts such as the SIM card, dust cap, lens ring and lens cap as well as the microSD card can be dismantled and swallowed by small children.

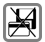

Do not place the phone near electromagnetic data carriers such as credit/Debit cards. Information stored on them could be lost.

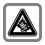

Permanent hearing loss may occur if you use earphones at high volume for prolonged periods. Set your volume to a safe level. If you experience discomfort in your ears, reduce the volume or discontinue the use of your earphones.

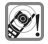

Ring tones, info tones and hands-free talking are reproduced through the loudspeaker. Do not hold the phone to the ear when it rings or when you have switched on the hands-free function.

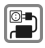

The mains voltage (V) specified on the power supply unit must not be exceeded to prevent damage to the charging device. The power supply must be plugged into an easily accessible AC power socket when charging the battery.

| ~  | 1. |
|----|----|
| 37 | ~  |
|    | N  |

You may only open the phone to replace the battery, SIM and micro SD card. You must not open the battery under any circumstances. All other changes to this device are strictly prohibited and will invalidate the warranty.

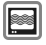

The phone may cause interference in the vicinity of TV sets, radios and PCs.

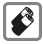

Only use Micromax specified batteries and charging devices.

All batteries can cause property damage, injury or burns if a conductive material Tap the exposed terminals. Exercise care in handling any charged battery, particularly when placing it inside your pocket, purse or other container with metal objects. Do not dispose of batteries in fire as they may explode.

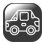

Do not use the phone while driving. When you have to use the phone, please use the personal hands-free kit\$.

Please put the phone safely in the phone stand. Do not put it onto any passenger seat or any place from which it may fall down in case of vehicular collision or emergency braking.

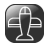

Flight is influenced by interference caused by the phone. It is illegal to use a phone on the airplane. Please turn off your phone during a flight.

| 1.00 | ю.                       |
|------|--------------------------|
| T    | <i>I/</i> <sup>™</sup> \ |
|      |                          |
|      |                          |

Professional service: The phone must be installed or repaired by Micromax authorized personnel. You are likely to suffer a huge risk when you install or repair this phone by yourself, which also goes against the warranty rules.

# TAKING CARE OF YOUR DEVICE

Your device is a product of superior design and craftsmanship and should be handled with care. The following suggestions will help you protect your phone.

- Keep the device dry. Precipitation, humidity, and all types of liquids or moisture can rust the
  electronic circuits. If your device gets wet, remove the battery, wipe it with a dry cloth and take
  it to an authorized service center.
- Do not store the device in high or cold temperature. High temperatures can shorten the life of electronic devices and damage batteries.
- Do not use or store the device in dusty, dirty areas. Its moving parts and electronic components can get damaged.
- Do not attempt to open the device other than as instructed in this guide. Repairing this phone by
  yourself other than our authorized service agents/centers goes against the warranty rules.
- Do not drop, knock, or shake the device. Rough handling can break internal circuit boards and fine mechanics.
- Do not use harsh chemicals, cleaning solvents, or strong detergents to clean the device. Only
  use a soft, clean, dry cloth to clean the surface of the device.
- Do not store your device near magnetic fields or allow your device to come in contact with
  magnetic fields for extended period of time.

#### **BATTERY RECOMMENDATIONS**

· Please put the battery in a cool and well-ventilated place out of direct sunlight. We recommend

you to charge the battery at room temperature range.

- Batteries have life cycles. If the time that the battery powers equipment becomes much shorter than usual, the battery life is at an end. Replace the battery with a new battery of the same make and specification.
- Use manufacturer approved batteries, chargers, accessories and supplies. Micromax will not be held responsible for user's safety when using unapproved accessories or supplies.
- Do not discard the battery with household trash. Please dispose of used battery according to your local environmental laws and guidelines.

### **RECYCLE YOUR PHONE**

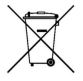

The WEEE logo (shown at the left) appears on the product (battery, handset, and charger) to indicate that this product must not be disposed off or dumped with your other household wastes. You are liable to dispose of all your electronic or electrical waste equipment by relocating over to the specified collection point for recycling of such hazardous waste.

Collection and proper recovery of your electronic waste equipments at the time of disposal will allow us to help preserve the environment. Recycling of the electronic waste equipment will ensure safety of human health and environment. For more information on best practices for disposal of electronic and electrical waste, please visit to our web site: <a href="http://www.micromaxinfo.com/weee.php">www.micromaxinfo.com/weee.php</a>.

Note: Micromax will not bear any responsibility for any incompliance with the above mentioned guidelines or improper usage of the mobile phone.

# COPYRIGHT

All rights reserved. Reproduction, transfer, distribution or storage of part or all of the contents in this document in any form without the prior written permission of Micromax is strictly prohibited.